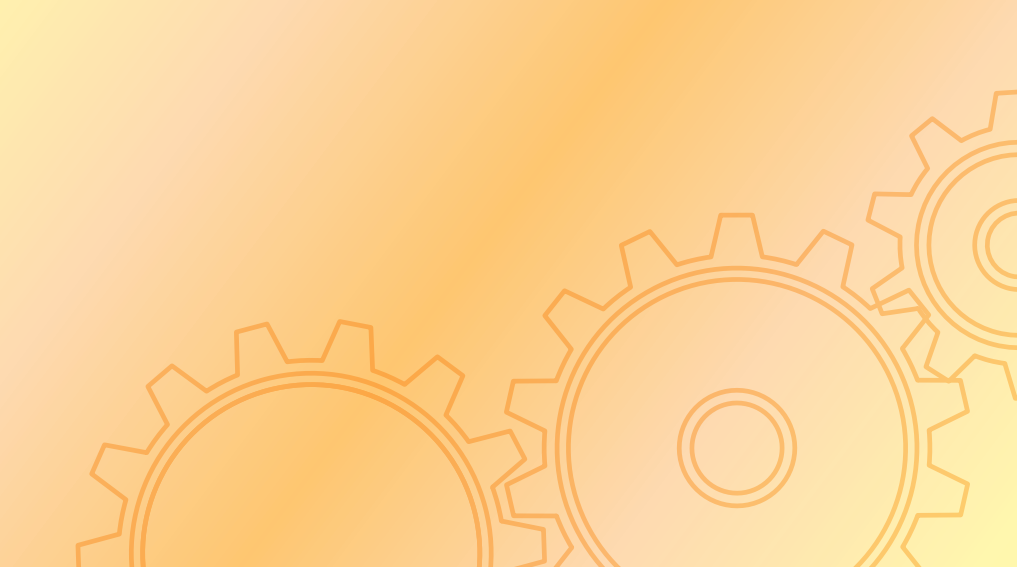

## **Find an Approved Assessor**

# Support Kit:

Productivity Assessment for Employees with Disabilities under the Statutory Minimum Wage Regime for Employees with Disabilities

This support kit introduces the register of approved assessors uploaded to LD's homepage and illustrates with examples on how to use the search tool.

**Please note that** the information of approved assessors displayed in this support kit is for demonstration only.

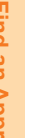

<u>Support Kit</u>

Login LD's homepage (www.labour.gov.hk) and select language

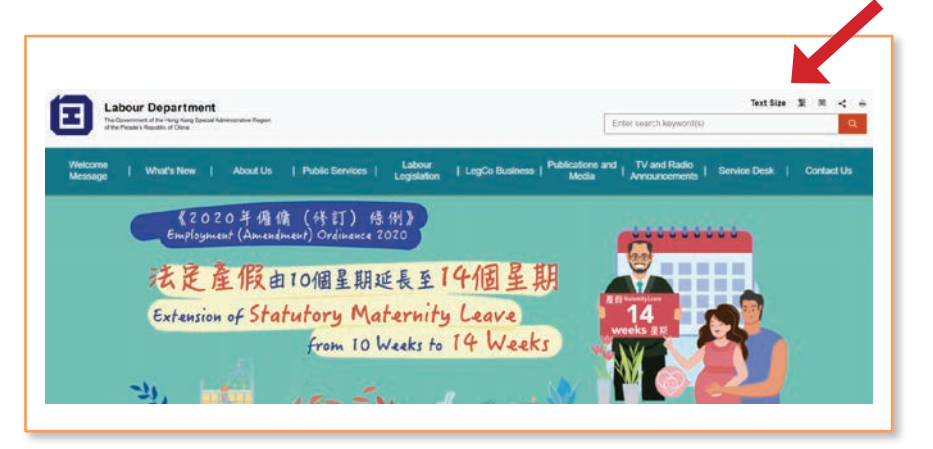

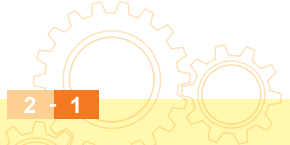

2 Find an Approved Assessor Scroll down to the bottom of the web page, press "<" or ">" and click "Find an Approved Assessor"

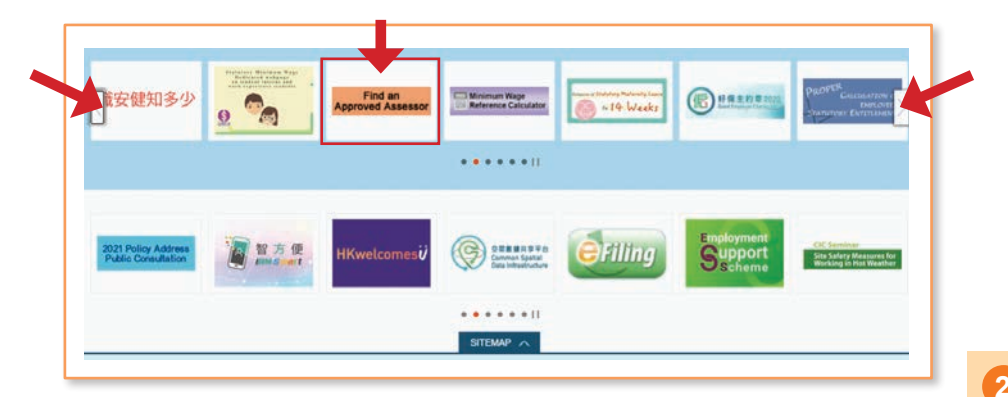

Before searching an approved assessor, you may browse the information on SMW

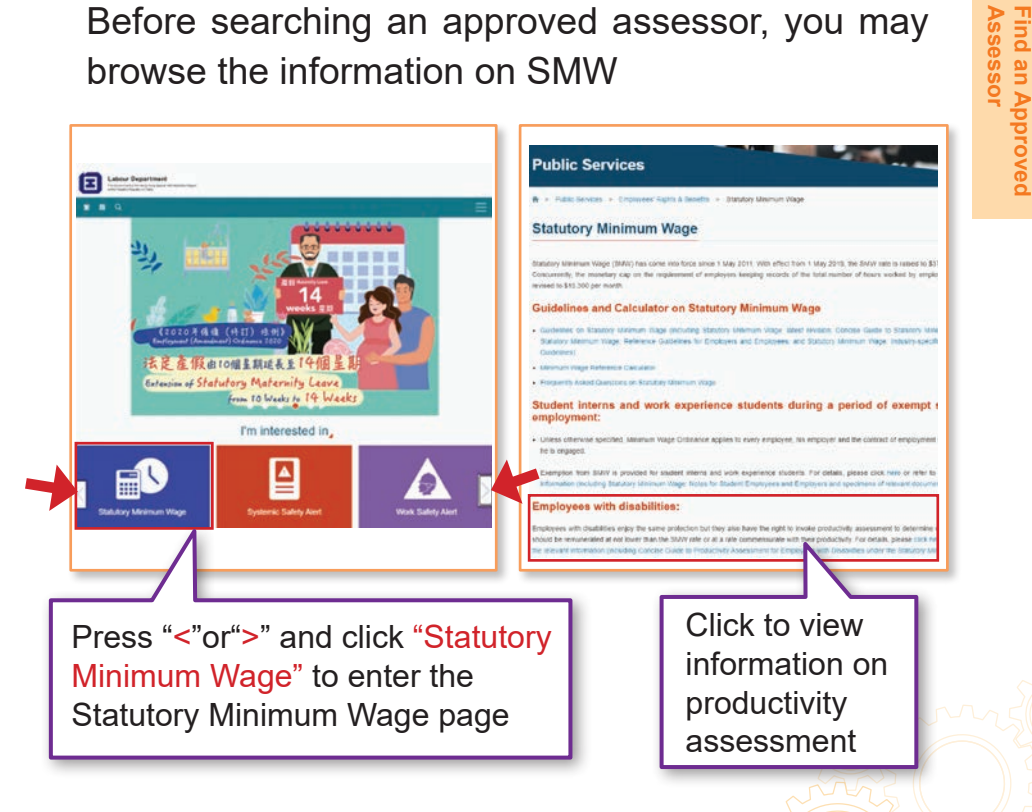

3 Enter the page introducing the details of productivity assessment

Select font size

Text Size

Enter search keyword(s) TV and Radio

第三日 < +

Contact Us

**Public Services** > Public Services > Employees' Rights & Benefits > Productivity Assessment for Employees with Disabilities under the Statutory Minimum Wage Regime Productivity Assessment for Employees with Disabilities under the Statutory Minimum Wage Regime Rights of employees with disabilities relating to Statutory Minimum Wage

• C

uctivity as

Labour Department

What's New

· Criteria and procedures for invoking the assessment

ments on the implementation of the prod

Transitional arrangement for employees with disabilities engaged prior to the im

tion-and-answer on the productivity assessment mechanis

Click here to find an Approved Assessor

Scroll down or click relevant topics to browse the details

Enquiries

The latest revision of the statutory minimum wage rate also applies to employees with disabilities. Those who have chosen the special arrangement are entitled to wages of not less than the amount to be calculated according to the revised rate. For details, please refer to Revision of the Statutory Minimum Wage: Notes for Employees with Disabilities and Employers

#### Rights of employees with disabilities relating to Statutory Minimum Wage

The Min num Wage Ordinance has come into effect since 1 May 20:11. Statutory Minimum Wage (SMW) applies to employees with disabilities and able-bodied employees alike. Therefore, emp with disabilities are also entitled to wages at not lower than the SMW rate. Taking account of the possible employment difficulties encountered by some employees with disabilities, a special arrangement is provided under the Minimum Wage Ordinance so that employees with disabilities whose productivity may be impaired by their disabilities are entitled to choose to have their productivity assessed to determine whether they should be remunerated at not lower than the SMW rate or at a rate commensurate with their productivity

According to the Minimum Wage Ordinance, the right to invoke productivity assessment is solely vested in the employees with disabilities, not their employees with disabilities who do not opt to undergo productivity assessment, their employers must pay them at not lower than the SMW rate.

#### Browse the details of productivity assessment

#### Public Services

Public Services > Employees' Rights & Benefits > Productivity Assessment for Employees with Disabilities under the Statutory Minimum Wage Regime

## Productivity Assessment for Employees with Disabilities under the Statutory Minimum Wage Regime

- Rights of employees with disabilities relating to Statutory Minimum Wage
- Criteria and procedures for invoking the assessment
- Transitional arrangement for employees with disabilities engaged prior to the imp
- Question-and-answer on the productivity assessment mechanism
- · Comments on the implementation of the productivity assessment mechanism from
- Enquiries

#### Example:

1. Click the topic "Rights of employees with disabilities relating to Statutory Minimum Wage"

# Rights of employees with disabilities relating to Statutory Minimum Wage

The Minimum Wage Ordinance has come into effect since 1 May 2011. Statutory Minimum Wage (SMW) applies to employees with disabilities and able-bodied employees alike. Therefore, employees with disabilities are also entitled to wages at not lower than the SMW rate. Taking account of the possible employment difficulties encountered by some employees with disabilities, a special arrangement is provided under the Minimum Wage Ordinance so that employees with disabilities whose productivity may be impaired by their disabilities are entitled to choose to have their productivity assessed to determine whether they should be remunerated at not lower than the SMW rate or at a rate commensurate with their productivity.

According to the Minimum Wage Ordinance, the right to invoke productivity assessment is solely vested in the employees with disabilities, not their employers. For employees with disabilities who do not opt to undergo productivity assessment, their employers must pay them at not lower than the SMW rate.

2. Jump to the details "Rights of employees with disabilities relating to Statutory Minimum Wage"

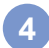

### Click "Click here to find an Approved Assessor"

| * > Public Services > Employees' Rights & Benefits > Product/vty Assessment for Employees with Disabilitie                       | es under the Statutory Minimum Wage Regime |
|----------------------------------------------------------------------------------------------------|--------------------------------------------|
| Productivity Assessment for Employees with Disab<br>Minimum Wage Regime                                                          | ilities under the Statutor                 |
|                                                                                                    | Click here to find an Approved Assesso     |
| Kigna of employees with obsoluties reliating to statutory killinmum wage     Criteria and procedures for invoking the assessment |                                            |
| Transitional arrangement for employees with disabilities engaged prior to the implementation of the Minimum Wa                   | age Ordinance                              |
| Question-and-answer on the productivity assessment mechanism                                                                     |                                            |
| Comments on the implementation of the productivity assessment mechanism from stakeholders                                        |                                            |
|                                                                                                    |                                            |

# Read and agree to the relevant important notice before searching for approved assessors

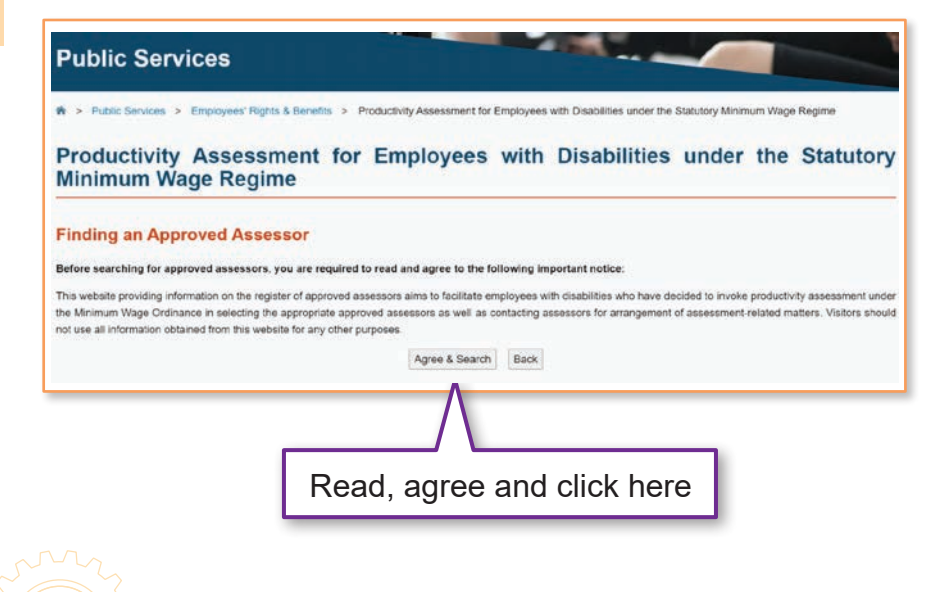

#### 6 Enter the criteria to find approved assessors

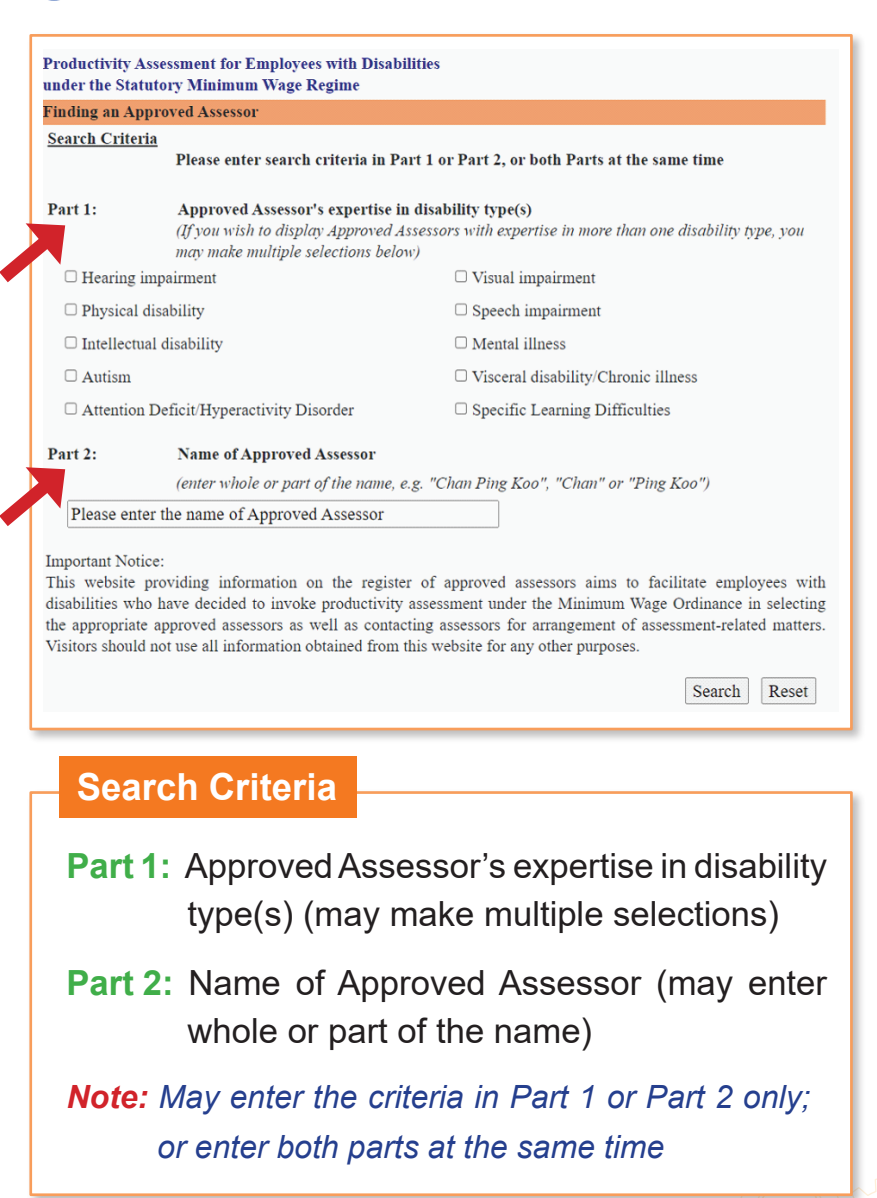

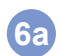

## 6a To search by "expertise in disability type(s)" of approved assessors:

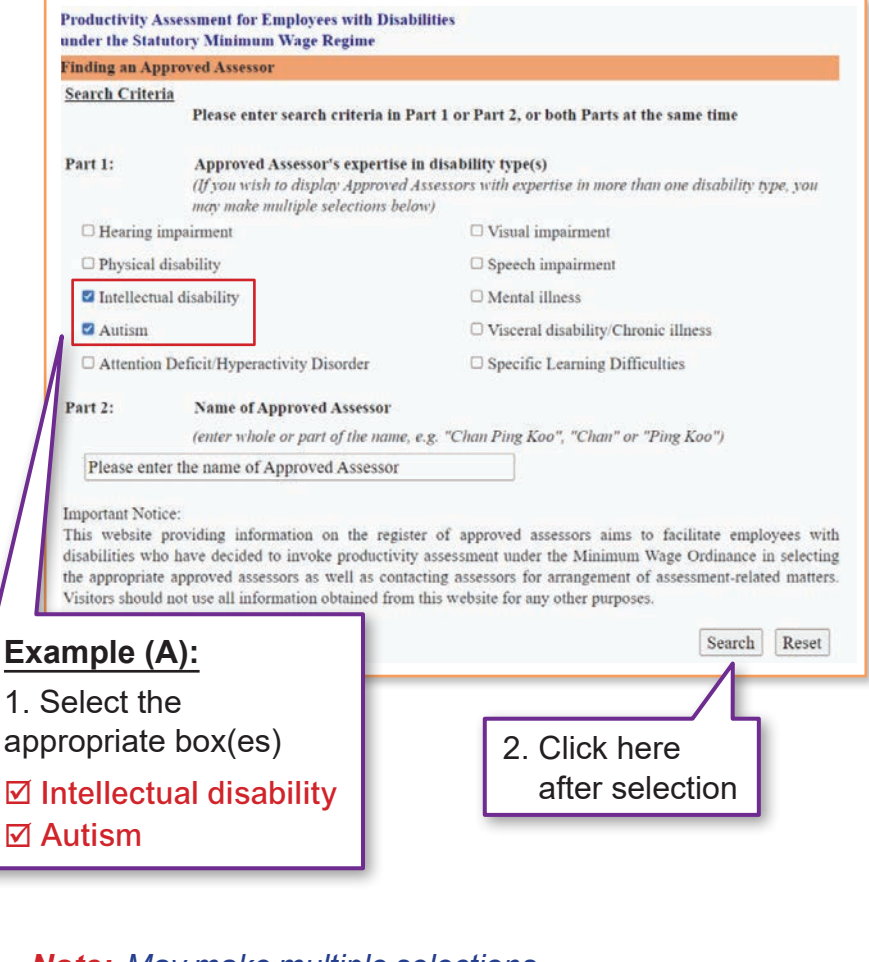

Note: May make multiple selections of the disability types

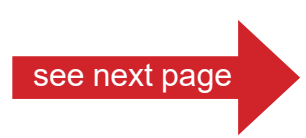

2 Find an Approved Assessor

3. Information of approved assessors who have expertise in "Intellectual disability" and "Autism" will be shown in the result

| and the second second se | and the second second se |                                                                         |  |
|----------------------------------------------------------------------------------------------------|----------------------------------------------------------------------------------------------------|-------------------------------------------------------------------------|--|
| Same of Approved Assessors<br>Click here to sort by name of<br>Approved Assessors                                                                                                    | Expertise in disability_type(s)                                                                                                    | Category of profession All Click here to sort by category of profession |  |
| Ms CHAN PING KOO<br>陳評估女士                                                                                                    | Physical disability<br>Intellectual disability<br>Mental illness<br>Autism<br>Attention Deficit/Hyperactivity<br>Disorder<br>Specific Learning Difficulty                                                                                                    | Registered Occupational Therapist                                       |  |
| Ms CHEUNG PING KOO<br>張評估女士                                                                                                    | Hearing impairment<br>Visual impairment<br>Physical & ub) 'y<br>speccb' up), ment<br>'la disability<br>.ntal illness<br>Autism<br>Visceral disability/chronic illness<br>Attention Deficit/Hyperactivity<br>Disorder<br>Specific Learning Difficulties                                                                                                    | Registered Social Worker                                                |  |
| Ms LI PING KOO<br>挈評估女士                                                                                                    | Intellectual disability<br>Autism                                                                                                    | Registered Social Worker                                                |  |
| As LO PING KOO<br>星評估女士                                                                                                    | Intellectual disability<br>Mental illness<br>Autism                                                                                                    | Vocational Rehabilitation Practitioner                                  |  |

#### for Employees with Disabilities

#### **6b** To search by **"name**" of approved assessors

| Finding an App                                                                             | proved Assessor                                                                                                    |                                                                                                    |
|--------------------------------------------------------------------------------------------|----------------------------------------------------------------------------------------------------|----------------------------------------------------------------------------------------------------|
| Search Criteri                                                                             | Please enter search criteria in Part 1 or Part 2, or both Parts at the same time                                                                                                    |                                                                                                    |
| Part 1:                                                                                    | Approved Assessor's expertise in disability type(s)<br>(if you wish to display Approved Assessors with expertise in more than one disability type, you<br>may make multiple selections below)                                                                                                    |                                                                                                    |
| 🗆 Hearing in                                                                               | npairment                                                                                                    | □ Visual impairment                                                                                                    |
| Physical d                                                                                 | lisability                                                                                                    | Speech impairment                                                                                                    |
| □ Intellectua                                                                              | l disability                                                                                                    | □ Mental illness                                                                                                    |
| 🗆 Autism                                                                                   |                                                                                                    | Uisceral disability/Chronic illness                                                                                                    |
| Attention                                                                                  | Deficit/Hyperactivity Disorder                                                                                                    | Specific Learning Difficulties                                                                                                    |
| CHAN PIN                                                                                   | (enter whole or part of the name, of the name, of the nam | s.g. "Chan Ping Koo", "Chan" or "Ping Koo")                                                                                                    |
| CHAN PIN<br>Important Notic<br>T website p<br>bilities who<br>appropriate<br>sitors should | (enter whole or part of the name, or<br>IG KOO)<br>re:<br>providing information on the registe<br>have decided to invoke productivity<br>approved assessors as well as conta-<br>not use all information obtained from                                                                                                    | e.g. "Chan Ping Koo", "Chan" or "Ping Koo")<br>r of approved assessors aims to facilitate employees w<br>assessment under the Minimum Wage Ordinance in selecti-<br>ting assessors for arrangement of assessment-related matter<br>this website for any other purposes. |

*Note:* May enter whole or part of the name, e.g. "Chan Ping Koo", "Chan" or "Ping Koo"

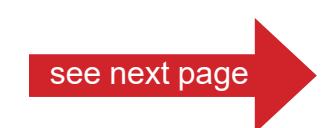

Support Kit

3. Information of approved assessor(s) whose name(s) is/are "CHAN PING KOO" will be shown in the result

152 Approved Assessor(s) match(es) th

Page 1 2 3 ... 2 22

Please click the name to view details of Approved Assessors. You may also click the arrow buttons in the title bar below to arrange sorting order of search results.

| Name of Approved Assessors<br>Click here to sort by name of<br>Approved Assessors | Expertise in disability_type(s)                                                                                                    | Category of profession All Click here to sort by category of profession |
|-----------------------------------------------------------------------------------|----------------------------------------------------------------------------------------------------|-------------------------------------------------------------------------|
| Ms CHAN PING KOO<br>陳評估女士                                                         | Physical disability<br>Intellectual disability<br>Mental illness<br>Autism<br>Attention Deficit Hyperactivity<br>Disorder<br>Specific Learning Difficulties | Registered Occupational Therapist                                       |

6c To search by both "expertise in disability type(s)" and "name" of approved assessors:

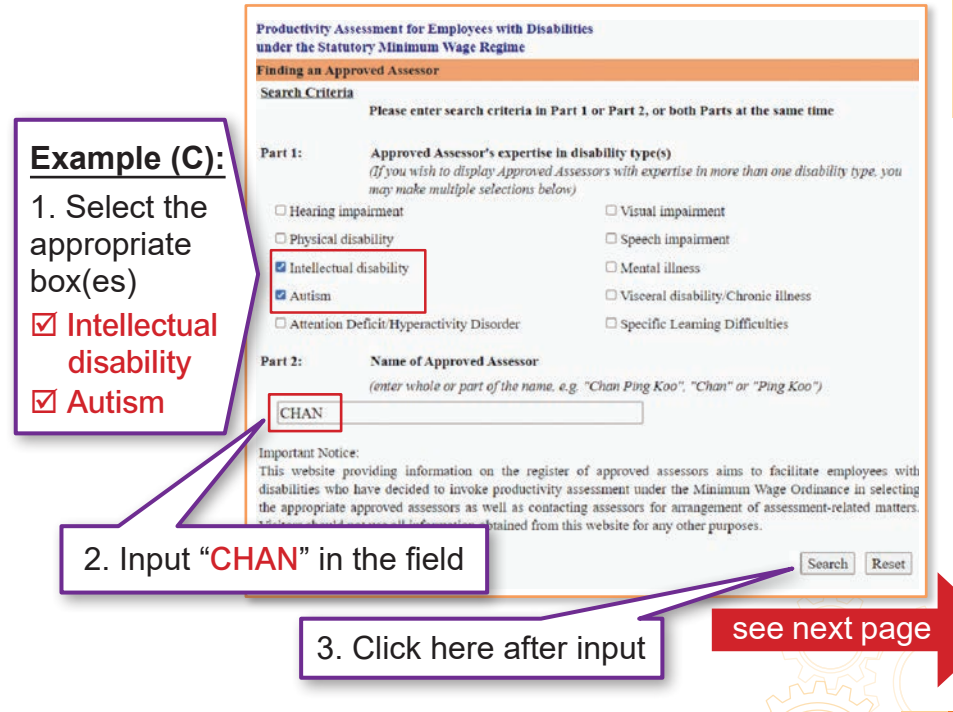

4. Information of approved assessors who have expertise in "Intellectual disability" and "Autism"; and whose names contain "CHAN" will be shown in the result

| Search Results                                                                    | a general a ser a ser qu                                                                                                    |                              |                 |
|-----------------------------------------------------------------------------------|----------------------------------------------------------------------------------------------------|------------------------------|-----------------|
|                                                                                   |                                                                                                    | Back to selected criteria    | Print this par  |
| 18 Approved Assessor(s) match(e                                                   | s) the search criteria:                                                                                                    | Pag                          | e 1 2 ≥         |
| Please click the name to view detail<br>below to arrange sorting order of se      | is of Approved Assessors. You may<br>arch results.                                                                                                    | also click the arrow buttons | in the title ba |
| Name of Approved Assessors Expertise in disability type(s) Category of profession |                                                                                                    | 8                            |                 |
| Click here to sort by name of                                                     |                                                                                                    | All                          |                 |
| Approved Assessors                                                                |                                                                                                    | Click here to sort by        |                 |
|                                                                                   |                                                                                                    | category of profession       |                 |
| MS CHAN PING<br>陳評女士                                                              | Intellectual disability<br>Mental illness<br>Autism<br>Attention Deficit/Hyperactivity<br>Disorder<br>Specific Learning Difficultie(                                                                                                    | Registered Occupational      | Therapist       |
| Ms CHAN KOO<br>陳估女士                                                               | Hearing impairment<br>Visual impairment<br>Physical disab <sup>(1)</sup> of<br>Int <sup>(2)</sup> , extra is a lift<br>M (1)<br>Autie<br>Visceral disability/chronic illness<br>Attention Deficit/Hyperactivity<br>Disorder<br>Specific Learning Difficulties | gistered Physiotherapi       | đ               |
| Ms CHAN PING KOO<br>陳評估女士                                                         | Intellectual disability<br>Mental illness<br>Autism<br>Attention Deficit/Hyperactivity<br>Disorder                                                                                                    | Vocational Rehabilitation    | Practitioner    |

Support Kit

| Productivity Assessment for Empl                                                  | loyees with Disabilities                                                                                                    | criteria for a new search                                                              |
|-----------------------------------------------------------------------------------|----------------------------------------------------------------------------------------------------|----------------------------------------------------------------------------------------|
| nder the Statutory Minimum Wa<br>earch Results                                    | Click he                                                                                                    | re to go                                                                               |
| 18 Approved Assessor(s) match(e                                                   | s) the select pa                                                                                                    | ages Page 1 2 2 22                                                                     |
| Please click the name to view detail<br>below to arrange sorting order of se      | ls of Approved Assessors. Yo<br>arch results.                                                                                                    | u may also click the arrow buttons in the title bar                                    |
| Name of Approved Assessors<br>Click here to sort by name of<br>Approved Assessors | Expertise in disability typ                                                                                                    | et(s) Category of profession<br>All<br>Click here to sort by<br>category of profession |
| Ms CHAN PING<br>陳評女士                                                              | Intellectual disability<br>Mental illness<br>Autism<br>Attention Deficit/Hyperact<br>Disorder<br>Specific Learning Difficult                                                                         | Registered Occupational Therapist                                                      |
| Ms CHAN KOO<br>顾估女士                                                               | Hearing impairment<br>Visual impairment<br>Physical disable of<br>Internet States<br>Autient<br>Visceral disability/chronic<br>Attention Deficit/Hyperact<br>Disorder<br>Specific Learning Difficult | il ness<br>iv ty                                                                       |
| Ms CHAN PING KOO<br>陳詳估女士                                                         | Intellectual disability<br>Mental illness<br>Autism<br>Attention Deficit/Hyperact                                                                                                    | Vocational Rehabilitation Practitioner                                                 |

All search results are displayed at random. Where necessary, you may click" ▲ "or" ▼ "of the title bars (as indicated by the green frames) to sort the results by English name of the approved assessors in alphabetical order; or according to their categories of profession, or select one of the professions on the list (as indicated by the blue frames)

8 Browse the details of search result and select a suitable approved assessor having regard to individual circumstances and needs

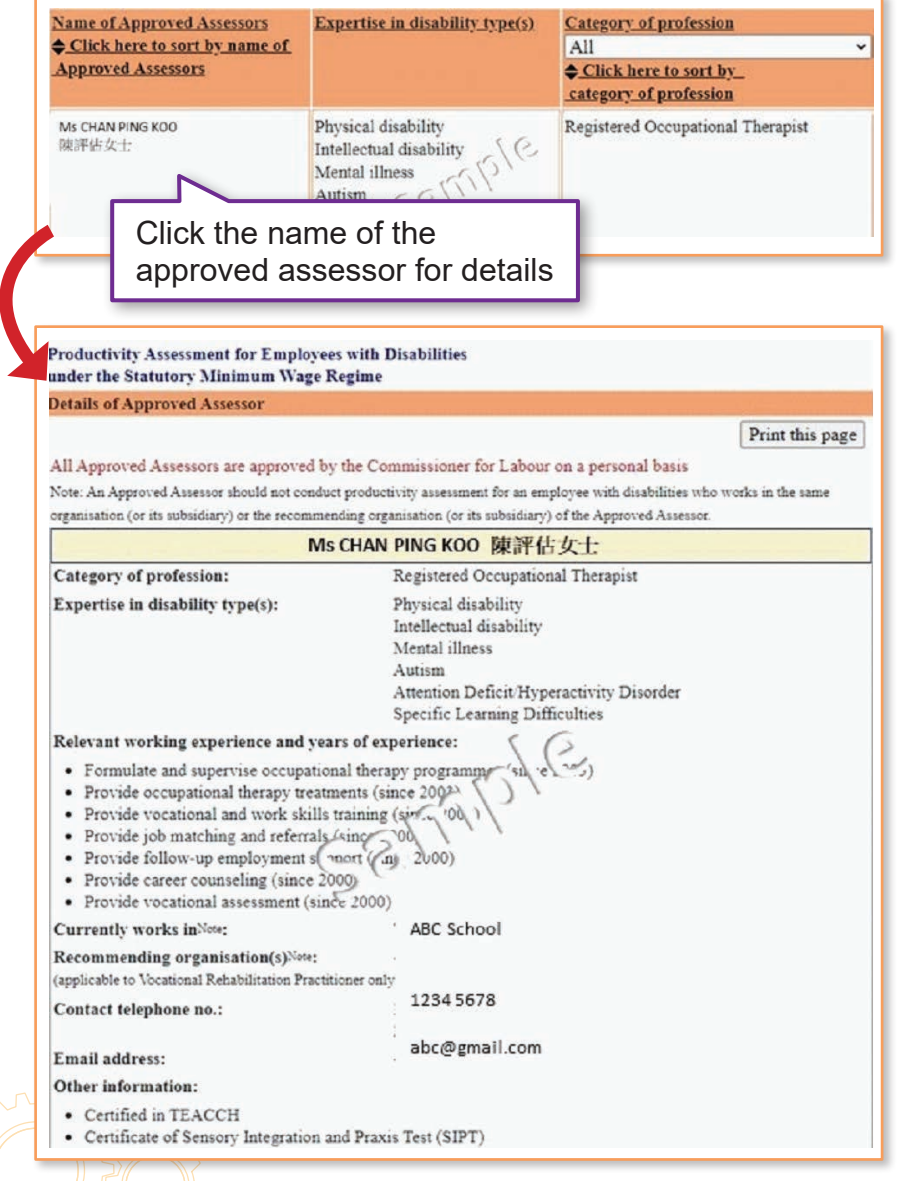

#### Support Kit

#### for Employees with Disabilities

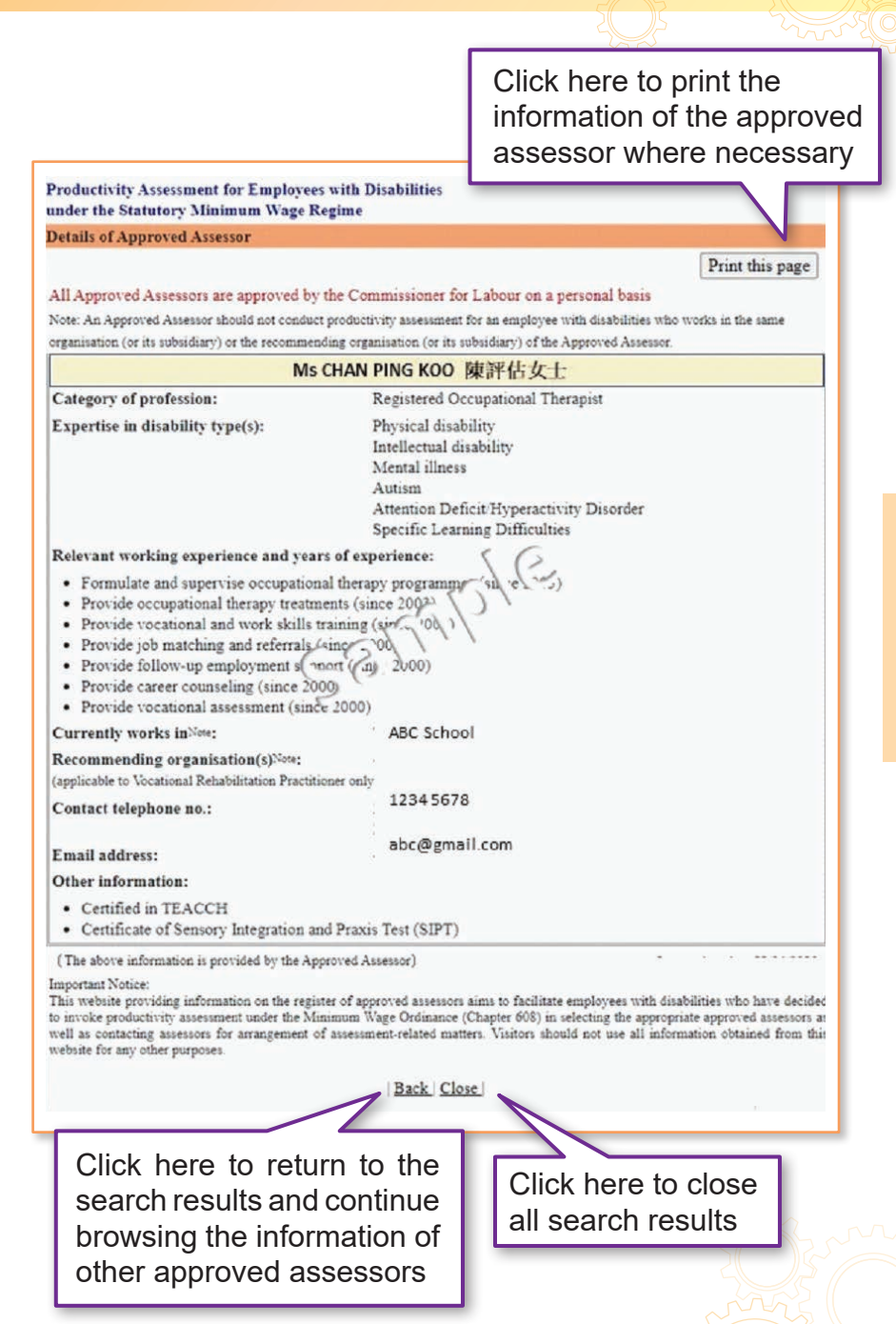

for Employees with Disabilities

2 Find an Approved Assessor

Support Kit

All approved assessors are approved by the Commissioner for Labour in their personal capacity. It is incumbent on the approved assessors to ensure that no conflict will arise between their duties involved in conducting the assessment and their other interests. An approved assessor should not conduct assessment for an employee with disabilities who works in the same organisation (or its subsidiary) or the recommending organisation (or its subsidiary) of the approved assessor. In addition to conducting search through LD's homepage, you may also approach the following offices of LD for browsing the register of approved assessors\* during office hours (Monday to Friday: 9 a.m. to 1 p.m. and 2 p.m. to 6:15 p.m., except Public Holidays):

#### **Statutory Minimum Wage Division:**

1/F, Harbour Building, 38 Pier Road, Central, Hong Kong.

#### **Selective Placement Division:**

#### Hong Kong Office

G/F, East Wing, Harbour Building, 38 Pier Road, Central, Hong Kong.

#### **Kowloon Office**

G/F, Ngau Tau Kok Government Offices, 21 On Wah Street, Ngau Tau Kok, Kowloon.

#### **New Territories Office**

2/F, Tsuen Wan Government Offices,38 Sai Lau Kok Road, Tsuen Wan, New Territories.

\* Braille version is available for reference of the persons with disabilities in need